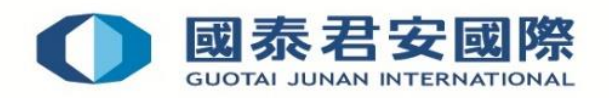

# Hong Kong Stock Options User Guide

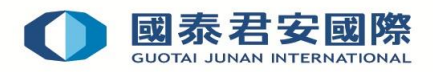

## **Table of Contents**

| 1.       | LOGIN PAGE                   |
|----------|------------------------------|
| 2.       | ONLINE TRADING PLATFORM 4    |
| 3.       | ORDER TYPES AND VALIDITY     |
|          | 3.1 ORDER TYPES              |
|          | 3.2 VALIDITY                 |
| 4.<br>5. | PLACE ORDER                  |
|          | 5.1 ORDER STATUS 10-11       |
|          | 5.2 MODIFY ORDER             |
|          | 5.3 CANCEL ORDER12-13        |
| 6.       | ORDER STATUS AND DESCRIPTION |
| 7.       | CASH BALANCE 15              |
| 8.       | OPEN POSITION                |
| 9.       | CLOSE POSITION 17            |
| 10       | . POSITION SUMMARY 17        |
| 11       | . HISTORY 17-18              |
| 12       | . LOGOUT                     |

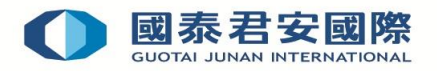

## 1. LOGIN PAGE

Input the Account Number and Password by using your keyboard. (Figure 1.1) Then, Click the "**Login**" button to go to the One Time Password Verification page.

| User Login              |  |  |  |  |  |  |  |  |  |
|-------------------------|--|--|--|--|--|--|--|--|--|
| Account Number 18764973 |  |  |  |  |  |  |  |  |  |
| Password ••••••         |  |  |  |  |  |  |  |  |  |
| Login Clear             |  |  |  |  |  |  |  |  |  |

(Figure 1.1)

"GTJAI Stock Option Mobile OTP" App will display a 6-digit one-time password (OTP) (new OTP is generated every 30 seconds). Enter the 6-digit OTP into web page, and then click "**Submit**" to log in Online Trading Platform. (Figure 1.2)

| One Time Password Verification |              |  |  |  |  |  |  |  |  |
|--------------------------------|--------------|--|--|--|--|--|--|--|--|
| One Time<br>Password           | 345876       |  |  |  |  |  |  |  |  |
|                                | Submit Clear |  |  |  |  |  |  |  |  |

(Figure 1.2)

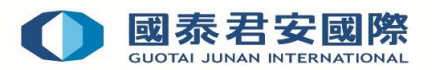

## 2. ONLINE TRADING PLATFORM

The Online Trading Platform allows you to transact online and access to your portfolio. (Figure 2.1)

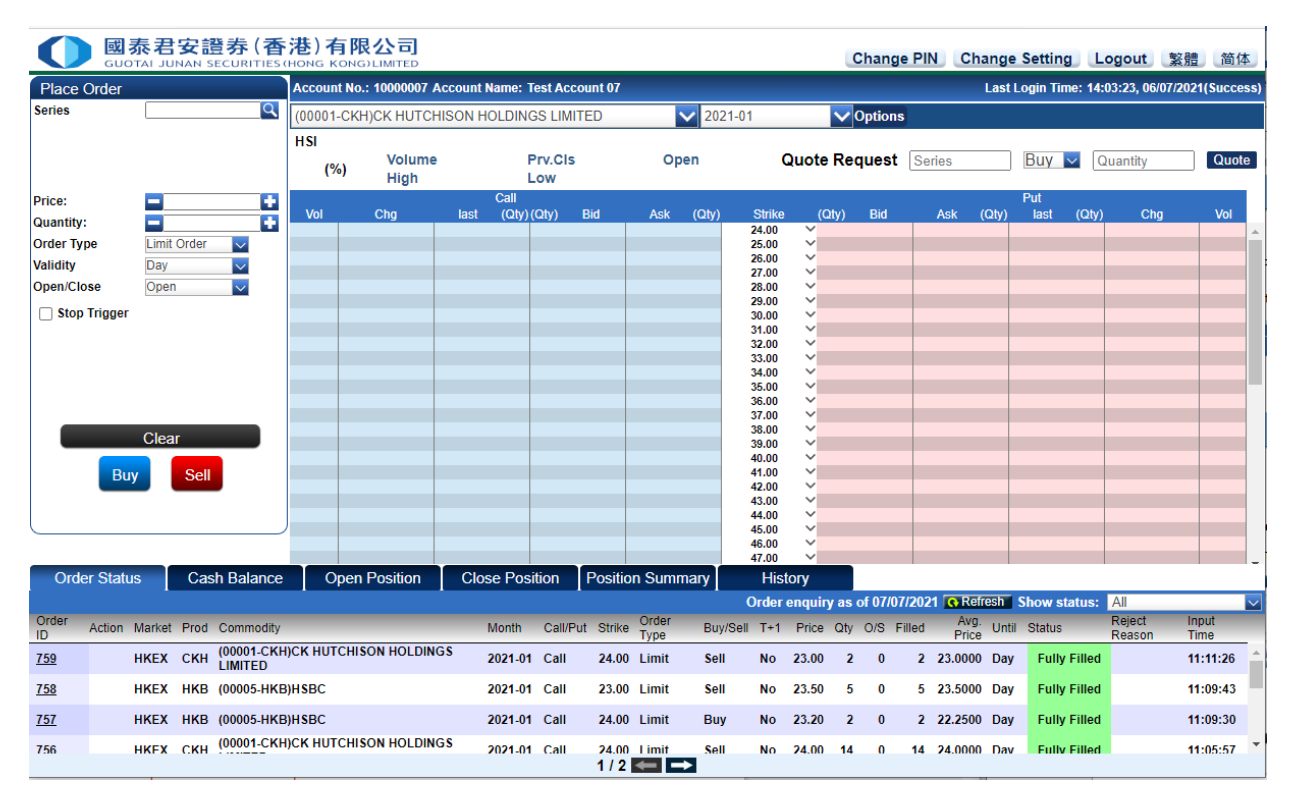

(Figure 2.1)

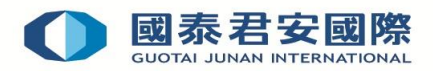

## 3. ORDER TYPES AND VALIDITY

## 3.1 Order Types

## 3.1.1 Limit Order

A limit order is an order that entered with a specific price. The order is to be matched at the price or better, depending on what is best available in the market.

## **3.2 VALIDITY**

## 3.2.1 Layout explanations on Good Till Order Choice. (Figure 3.1)

| Limit Order | $\sim$ |
|-------------|--------|
| Day         | $\sim$ |
| Day         |        |
| Fok         |        |
| Fak         |        |
| GTD         |        |

(Figure 3.1)

## **3.2.2 Choices Explanations**

| Choice | Choices Detail      | Description                                                                                                    |
|--------|---------------------|----------------------------------------------------------------------------------------------------|
| DAY    | Today Order         | Day orders are intended to be active only during that trading                                                                                                    |
|        |                     | day. Day orders automatically expire at the end of the day and                                                                                                    |
|        |                     | do not carry over to the next trade date.                                                                                                    |
| FOK    | Fill Or Kill Order  | Order to be executed in its entirely ; if not so executed, the                                                                                                    |
|        |                     | order is to be cancelled                                                                                                    |
| FAK    | Fill And Kill Order | A FAK is an order type that is commonly used for bulk<br>orders. This allows you to place a buy or sell order at your<br>preferred price (limit price) and any unfilled amount or<br>portion will be cancelled after the order has been executed. |
| GTD    | Good Till Day Order | GTD Order remains in effect until the market close of specified date, after that order will remove as today order                                                                                                    |

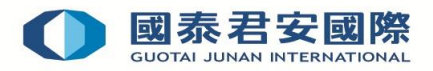

## 4. Place Order

You can place orders through the "Place Order" function. (Figure 4.1)

| U 😡                            | 表君安證券             | (香 | <b>港)有</b> | 限公司<br>NG)LIMITED     |       |                   |       |       |           |        |            |           | Change Password | Change Setting    | Logout         | 繁體        | 简体        |
|--------------------------------|-------------------|----|------------|-----------------------|-------|-------------------|-------|-------|-----------|--------|------------|-----------|-----------------|-------------------|----------------|-----------|-----------|
| Place Order                    |                   |    | Account    | No.: 700004 Account N | ame:  |                   |       |       |           |        |            |           |                 | Last Login Tim    | e: 18:28:01, 0 | 5/08/2021 | (Success) |
| Series                         | HKB45.00G1        | Q  | (00005-H   | KB)HSBC               |       |                   | ✓ 202 | 21-07 | V Options |        |            |           |                 |                   |                |           |           |
| (00005-HKB)HSI<br>Call<br>4500 | BC                |    | HSI<br>(%) | Volume<br>High        | Pr    | v.Cls             |       | Open  |           | Qu     | uote Reque | est HKB45 | 5.00G1 Buy 🔽    | Quantity Qu       | ote            |           |           |
| Price:                         | 3.0               | 0  | Vol        | Cha                   | Clast | all<br>(Qtv)(Qtv) | Bid   | Ask   | (Qtv)     | Strike | (Qtv)      | Bid       | Ask (Qtv)       | Put<br>last (Qtv) | Cha            |           | Vol       |
| Quantity:                      | - 1               | 0  |            |                       |       |                   |       |       | (         | 36.00  | ×          |           |                 |                   |                |           |           |
| Inactive Ord                   | er<br>Limit Ordor |    | 1          |                       |       |                   |       |       |           | 37.00  | ž          |           |                 |                   |                | _         |           |
| Validity                       | Day V             |    |            |                       |       |                   |       |       |           | 39.00  | ~          |           |                 |                   |                |           |           |
| Validity<br>Open/Close         | Onen V            |    |            |                       |       |                   |       |       |           | 40.00  | č          |           |                 |                   |                | _         | _         |
| openiciose                     | open 🔽            |    |            |                       |       |                   |       |       |           | 41.00  | v          |           |                 |                   |                | _         |           |
|                                |                   |    |            |                       |       |                   |       |       |           | 43.00  | ~          |           |                 |                   |                |           |           |
|                                |                   |    |            |                       |       | _                 |       |       |           | 44.00  | ž          |           |                 |                   |                | _         | _         |
| 1                              |                   |    | 1          |                       |       |                   |       |       |           | 40.00  |            |           |                 |                   |                | _         |           |
| A land                         |                   |    | /          |                       |       |                   |       |       |           |        |            |           |                 |                   |                | _         |           |
|                                |                   | _  |            |                       |       |                   |       |       |           |        |            |           |                 |                   |                |           |           |
|                                | Clear             |    |            |                       |       |                   |       |       |           | 46.00  | ž          |           |                 |                   |                | _         | _         |
|                                |                   |    |            |                       |       |                   |       |       |           | 48.00  | ~          |           |                 |                   |                |           |           |
|                                | Sell              |    |            |                       |       |                   |       |       |           | 49.00  | Ň          |           |                 |                   |                |           |           |
|                                |                   |    |            |                       |       |                   |       | _     |           | 50.00  | ž          |           |                 |                   |                | _         | _         |
|                                |                   |    |            |                       |       |                   |       |       |           | 55.00  | ~          |           |                 |                   |                |           |           |
|                                |                   |    |            |                       |       |                   |       |       |           | 57.50  | ~          |           |                 |                   |                |           |           |
|                                |                   |    |            |                       |       |                   |       |       |           | 60.00  | ~          |           |                 |                   |                |           | *         |

(Figure 4.1)

After entering the price and quantity, select the corresponding buying and selling direction. When confirm pressed, the order will be executed and the order will be created in the system.

Steps of placing a new order (Figure 4.2)

- 1. Select Product type
- 2. Input price and quantity
- 3. Select the Order Type/ Validity and Open /Close
- 4. Press "Buy" or "Sell" button
- 5. Press "**Confirm**" button (Figure 4.3)

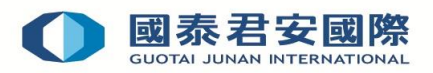

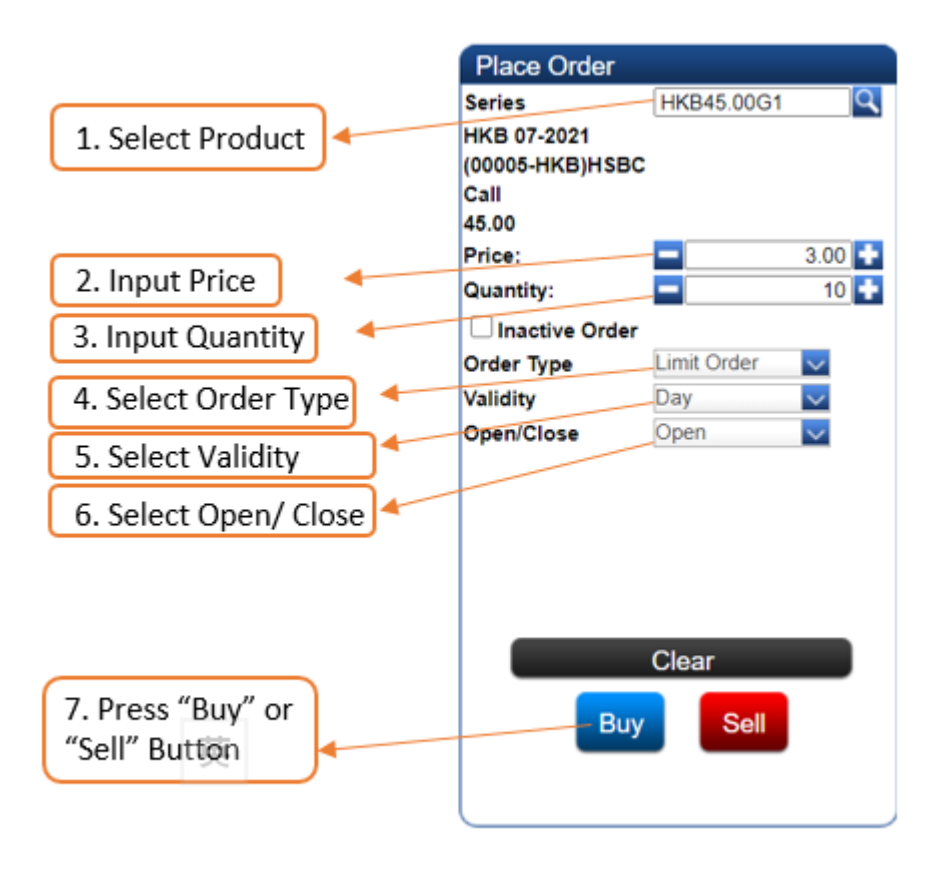

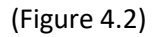

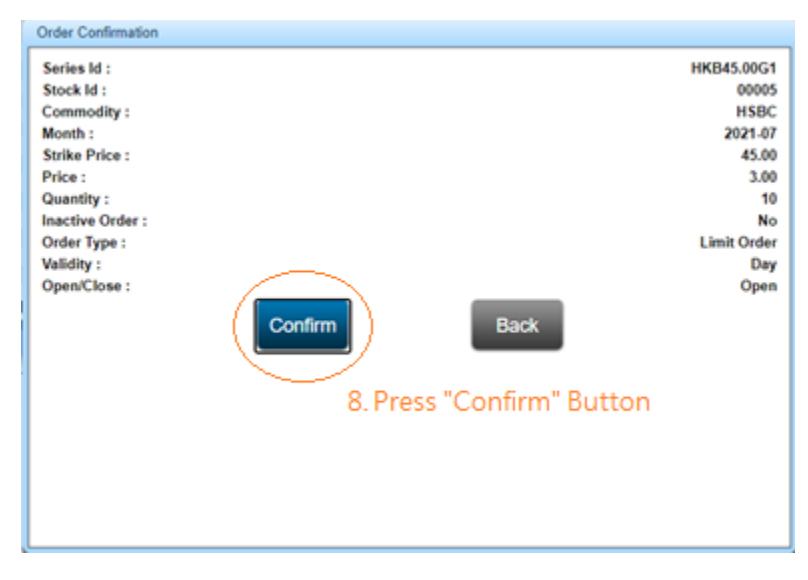

(Figure 4.3)

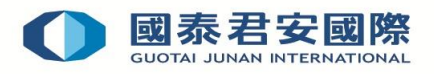

## Example : Input the Market Order

| Series ID      | HKB45.00G1  |  |  |  |  |  |  |
|----------------|-------------|--|--|--|--|--|--|
| Stock ID       | 00005       |  |  |  |  |  |  |
| Contract Month | 2021-07     |  |  |  |  |  |  |
| Price          | 3.00        |  |  |  |  |  |  |
| Quantity       | 10          |  |  |  |  |  |  |
| Order Type     | Limit Order |  |  |  |  |  |  |
| Validity       | Day         |  |  |  |  |  |  |
| Open/Close     | Open        |  |  |  |  |  |  |

Input the order details shown as below: (Figure 4.4)

| Place Order     |             |              |
|-----------------|-------------|--------------|
| Series          | HKB45.00G1  | ٩            |
| HKB 07-2021     |             |              |
| (00005-HKB)HSBC |             |              |
| Call<br>45.00   |             |              |
| Price:          |             | 3 00         |
| Quantity:       |             | 10           |
|                 |             | 14           |
|                 | Limit Ordor |              |
| Validity        |             | $\sim$       |
| Open/Close      | Onen        | ×            |
| open/close      | Open        | $\mathbf{v}$ |
|                 |             |              |
|                 |             |              |
|                 |             |              |
|                 |             |              |
|                 |             |              |
|                 | Clear       |              |
| Buy             | Soll        |              |
| Buy             | Sell        |              |
|                 |             |              |
|                 |             |              |

(Figure 4.4)

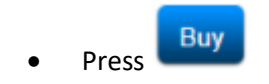

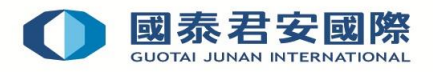

After that, confirmation of order is required. The "**Place Order**" screen turns blue in color for buy order and red in color for sell order. (figure 4.5)

- If the details are correct, press "**Confirm**" button to submit the order.
- If amendment or cancellation is required, press "Back".

| Place Order     | Buy         |
|-----------------|-------------|
| Series          | HKB45.00G1  |
| HKB 07-2021     |             |
| (00005-HKB)HSBC |             |
| Call            |             |
| 45.00           |             |
| Price:          | 3.00        |
| Quantity:       | - 10 +      |
| Inactive Order  |             |
| Order Type      | Limit Order |
| Validity        | Day         |
| Open/Close      | Open        |
|                 |             |
|                 |             |
|                 | Clear       |
| Confin          | m Back      |
| (1              | figure 4.5) |

After order submission, "**Order Confirmation**" screen appears in which the order details are displayed. (Figure 4.6)

- Press "Back" and return to "Order Place" screen.
- Press "Confirm" the order will be executed and the order will be created in the system.

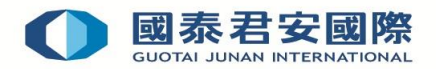

## 5. ORDER STATUS – MODIFY/CANCEL

## 5.1 Order Status

In the bottom of the Online Trading Platform is the "**Order Status**" tab. This page shows the status of all submitted orders. You can use the function of "**Filter**" in the upper right corner of the page to check the status of your submitted orders.

- 1. Refresh
- 2. Filter

\* Remember to press the "**Refresh**" button to obtain the most updated transaction status.

## Refresh

| Ord         | er Status     | Cash   | Balar | nce    | Open Position      | Close F | Position | Posi     | ition S | ummary        | H        | listor | у        |        |        | l.Ref  | resh          | -     | 2. filte:        | r                |               | _      |
|-------------|---------------|--------|-------|--------|--------------------|---------|----------|----------|---------|---------------|----------|--------|----------|--------|--------|--------|---------------|-------|------------------|------------------|---------------|--------|
|             |               |        |       |        |                    |         |          |          |         |               | Order    | enqu   | iry as c | of 30/ | 06/202 | I OF   | Refresh       | Sho   | w status: 🛛      | All              |               | $\sim$ |
| Order<br>ID | Action        | Market | Prod  | Comm   | odity              |         | Month    | Call/Put | Strike  | Order<br>Type | Buy/Sell | T+1    | Price    | Qty    | O/S    | Filled | Avg.<br>Price | Until | Status           | Reject<br>Reason | Input<br>Time | -      |
| <u>662</u>  | Cancel Modify | HKEX   | нкв   | (00005 | 5-HKB)HSBC         |         | 2021-01  | Call     | 23.00   | Limit         | Buy      | No     | 23.00    | 11     | 11     | 0      | 0.0000        | Day   | Ready To<br>Send |                  | 17:06:44      | Â      |
| <u>635</u>  |               | HKEX   | нкв   | (00005 | 5-HKB)HSBC         |         | 2021-01  | Call     | 23.00   | Limit         | Buy      | No     | 23.00    | 10     | 0      | 0      | 0.0000        | Day   | Cancelled        |                  | 17:11:58      |        |
| 634         |               | HKEX   | скн   | (00001 | I-CKH)CK HUTCHISON |         | 2021-01  | Call     | 29.00   | Limit         | Buy      | No     | 24.00    | 12     | 0      | 0      | 0.0000        | Day   | Cancelled        |                  | 16:11:50      | Ŧ      |
|             |               |        |       |        |                    | /       | -        |          |         |               |          |        |          |        |        |        |               |       |                  |                  |               |        |

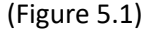

5.1 You can obtain the following information through the "Order Status":

1) Order ID: A unique number for each submitted order.

- 2) Action: Cancel / Modify for unexecuted order
- 3) Market: The exchange market of stock option
- 4) Prod: Abbreviation of the instruments
- 5) Commodity: Full name of the instrument
- 6) Month: Contract month of the order
- 7) Call/Put: Call or Put Option
- 8) Strike: Strike price of the underlying
- 9) Order Type: Type of the order
- 10) Buy/Sell: Buy order or Sell order
- 11) T+1: T+1 order or not
- 12) Price: Input price of the order
- 13) Qty: Quantity of the order
- 14) O/S: Outstanding quantity, i.e. the number of the unexecuted contracts
- 15) Filled: Number of the executed contracts

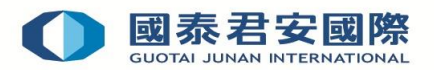

- 16) Avg Price: Average price of the executed contracts
- 17) Until: Validity of order type
- 18) Status: Status of the order
- 19) Reject Reason: reason of reject (if any)
- 20) Input Time: Input Time of the order

## 5.2 Modify Order

For any unexecuted outstanding order, you can click "**Modify**" to change its price and quantity. For modifying orders, increase (+) or reduce (-) in price is allowed; but for quantity, only reduce (-) is allowed.

## Example of Modifying an Order :

Modify an outstanding buy order: "buy 20 contracts of HKB 01-2021(00005 - HKB) HSBC " to "buy 15 contracts of HKB 01-2021(00005 - HKB)HSBC". (Figure 5.2)

|             |            |      |        |       |        |                |     |         |          |          |        |               | 40.00    |        |          |       |       |        |               |       |                  |                  |               | 11       |
|-------------|------------|------|--------|-------|--------|----------------|-----|---------|----------|----------|--------|---------------|----------|--------|----------|-------|-------|--------|---------------|-------|------------------|------------------|---------------|----------|
| Orc         | ler Status |      | Cash   | Balar | nce    | Open Positic   | n   | Close I | Position | Pos      | tion S | ummary        | н        | listor | у        |       |       |        |               |       |                  |                  |               |          |
|             |            |      |        |       |        |                |     |         |          |          |        |               | Order    | enqu   | iry as o | f 30/ | 06/20 | 21 💽   | Refresh       | Show  | w status: 🛛      | All              |               | <b>\</b> |
| Order<br>ID | Action     |      | Market | Prod  | Comm   | odity          |     |         | Month    | Call/Put | Strike | Order<br>Type | Buy/Sell | T+1    | Price    | Qty   | O/S   | Filled | Avg.<br>Price | Until | Status           | Reject<br>Reason | Input<br>Time |          |
| <u>662</u>  | Cancel Mo  | dify | HKEX   | нкв   | (00005 | -HKB)HSBC      |     |         | 2021-01  | Call     | 23.00  | Limit         | Buy      | No     | 23.00    | 11    | 11    | 0      | 0.0000        | Day   | Ready To<br>Send |                  | 17:06:44      | ľ        |
| 635         |            | _    | HKEX   | нкв   | (00005 | -HKB)HSBC      |     |         | 2021-01  | Call     | 23.00  | Limit         | Buy      | No     | 23.00    | 10    | 0     | 0      | 0.0000        | Day   | Cancelled        | 1                | 17:11:58      | 1        |
| 634         |            |      | HKEX   | скн   | (00001 | -CKH)CK HUTCHI | SON |         | 2021-01  | Call     | 29.00  | Limit         | Buy      | No     | 24.00    | 12    | 0     | 0      | 0.0000        | Day   | Cancelled        | 1                | 16:11:50      | •        |

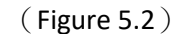

Steps of modifying an order

1. Click the "Modify" button beside the unexecuted order;

2. After that, the "**Place Order**" screen (Figure 5.2) in the above will turn into the "**Modify Order**" screen (Figure 5.3);

3. Enter new quantity; (Remark: quantity cannot be increased)

4. Confirm order: a. If the details are correct, press "**Confirm**" button b. For cancellation of the amendment, press "**Back**" button

5. After the order is successfully modified, you will see the latest order status in the Order Status panel below (Figure 5.4)

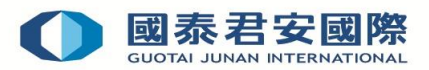

| Modify Order |            |
|--------------|------------|
| Input Time:  | 10:27:06   |
| Order ID:    | 691        |
| Action:      | Buy        |
| Series       | HKB23.00A1 |
| Price:       | 23.00      |
| Filled:      | 0          |
| O/S:         | 15         |
| Quantity:    | 15         |
| Order Type   | Limit      |
| Validity     | Day        |
| T+1:         | No         |
| Order        |            |
| Stop Trigger |            |
|              |            |
|              |            |
|              |            |
|              |            |
|              |            |
|              |            |
|              |            |
|              |            |
| Confirm      | Back       |
|              |            |

(Figure 5.3)

|             |               |        |        |          |          |        |          |         |               |           | 40.01   | · ·     |        |      |        |               |       |                 |                  |               |        |
|-------------|---------------|--------|--------|----------|----------|--------|----------|---------|---------------|-----------|---------|---------|--------|------|--------|---------------|-------|-----------------|------------------|---------------|--------|
| O           | der Status    | Cas    | h Bala | ance     | Open Pos | sition | Close Po | osition | Po            | sition Su | mma     | ry      | Hi     | stor | У      |               |       |                 |                  |               |        |
|             |               |        |        |          |          |        |          |         |               | order enq | uiry as | s of 02 | /07/20 | 21 🚺 | Refre  | esh Sh        | ow st | atus: 🛛 A       | 1                |               | $\sim$ |
| Order<br>ID | Action        | Market | Prod   | Commo    | dity     | Month  | Call/Put | Strike  | Order<br>Type | Buy/Sell  | T+1     | Price   | Qty (  | )/S  | Filled | Avg.<br>Price | Until | Status          | Reject<br>Reason | Input<br>Time |        |
| <u>691</u>  | Cancel Modify | HKEX   | нкв    | (00005-1 | HKB)HSBC | 2021-0 | 1 Call   | 23.00   | Limit         | Buy       | No      | 23.00   | 15     | 15   | 0      | 0.0000        | Day   | Ready T<br>Send | ĩo               | 10:27:06      | -      |
| <u>662</u>  | Cancel Modify | HKEX   | нкв    | (00005-1 | HKB)HSBC | 2021-0 | 1 Call   | 23.00   | Limit         | Buy       | No      | 23.05   | 9      | 9    | 0      | 0.0000        | Day   | Ready 1         | <sup>T</sup> O   | 17:06:44      | *      |
|             |               |        |        |          |          |        |          | 1/1     |               | ⇒         |         |         |        |      |        |               |       |                 |                  |               |        |

(Figure 5.4)

## 5.3 Cancel Order

For any unexecuted outstanding order, you can click "Cancel" to cancel it.

#### Example of Cancel order :

Cancel an outstanding sell order: "buy 15 contracts of HKB 01-2021(00005 - HKB)HSBC". (Figure 5.5)

| Or          | der Status    | Cas    | h Bala | ance   | Open      | Position |       | Close Po | osition | Po            | sition Su | mma    | ary      | ŀ     | listor | у      |               |       |                  |                  |               |
|-------------|---------------|--------|--------|--------|-----------|----------|-------|----------|---------|---------------|-----------|--------|----------|-------|--------|--------|---------------|-------|------------------|------------------|---------------|
|             | Car           |        |        |        |           |          |       |          |         | C             | rder enq  | uiry a | is of 02 | /07/2 | 021 🚺  | Refre  | sh Sh         | ow st | atus: All        |                  | N             |
| Order<br>ID | Action        | Market | Prod   | Commo  | odity     | Мо       | nth   | Call/Put | Strike  | Order<br>Type | Buy/Sell  | T+1    | Price    | Qty   | O/S    | Filled | Avg.<br>Price | Until | Status           | Reject<br>Reason | Input<br>Time |
| <u>691</u>  | Cancel Modify | HKEX   | нкв    | (00005 | -HKB)HSBC | : 20:    | 21-01 | Call     | 23.00   | Limit         | Buy       | No     | 23.00    | 15    | 15     | 0      | 0.0000        | Day   | Ready To<br>Send | •                | 10:27:06      |
| <u>662</u>  | Cancel Modify | HKEX   | HKB    | (00005 | -HKB)HSBC | 20:      | 21-01 | Call     | 23.00   | Limit         | Buy       | No     | 23.05    | 9     | 9      | 0      | 0.0000        | Day   | Send             |                  | 17:06:44      |
|             |               |        |        |        |           |          |       |          | 1/1     | ← -           | *         |        |          |       |        |        |               |       |                  |                  |               |

(Figure 5.5)

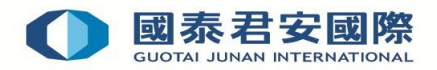

Steps of canceling an order

- 1. Click the "Cancel" button beside the unexecuted order;
- 2. After that, the "Place Order" screen in the above will turn into the "Cancel Order" screen; (Figure 5.6)
- 3. Press "Confirm" button to transmit the cancellation request;
- 4. Press "Back" button to discontinue the cancellation request;

5. After transmission of the cancellation request, you will see the latest order status in the Order Status panel below (Figure 5.7)

| Cancel Order      |            |
|-------------------|------------|
| Input Time:       | 13:56:56   |
| Order ID:         | 722        |
| Action:           | Buy        |
| Series            | HKB24.00A1 |
| Price:            | 24         |
| Quantity:         | 15         |
| Order Type        | Day        |
| Validity          |            |
| T+1:              | No         |
| Inactive<br>Order |            |
| Stop Trigger      |            |
|                   |            |
| Confirm           | Back       |

(Figure 5.6)

| - |            |               |        |        | _              |                                   |         |           |        |               |          | 47.00 | ~       |       |       |        |               |       |                  |                  |               |        |
|---|------------|---------------|--------|--------|----------------|-----------------------------------|---------|-----------|--------|---------------|----------|-------|---------|-------|-------|--------|---------------|-------|------------------|------------------|---------------|--------|
|   | Ord        | er Status     | Cast   | n Bala | ince           | Open Position                     | Close   | e Positio | n      | Positior      | n Summa  | ry    | H       | istor | у     |        |               |       |                  |                  |               |        |
|   |            |               |        |        |                |                                   |         |           |        |               | Order en | quiry | as of ( | 5/07  | /2021 | Re Re  | fresh S       | how s | status: Al       | 1                |               | $\sim$ |
|   | Drder<br>D | Action        | Market | Prod   | Comm           | odity                             | Month   | Call/Put  | Strike | Order<br>Type | Buy/Sell | T+1   | Price   | Qty   | O/S   | Filled | Avg.<br>Price | Until | Status           | Reject<br>Reason | Input<br>Time |        |
| Z | 22         |               | HKEX   | нкв    | (00005         | -HKB)HSBC                         | 2021-01 | Call      | 24.00  | Limit         | Buy      | No    | 24.00   | 15    | 0     | 0      | 0.0000        | Day   | Cancelled        | 1                | 13:56:56      | Â      |
| Z | <u>721</u> | Cancel Modify | HKEX   | скн    | (00001<br>HOLD | -CKH)CK HUTCHISON<br>INGS LIMITED | 2021-01 | Call      | 24.00  | Limit         | Sell     | No    | 24.00   | 10    | 10    | 0      | 0.0000        | Day   | Ready To<br>Send |                  | 13:56:03      |        |
| 6 | <u>91</u>  |               | HKEX   | нкв    | (00005         | -HKB)HSBC                         | 2021-01 | Call      | 23.00  | Limit         | Buy      | No    | 23.00   | 15    | 0     | 0      | 0.0000        | Day   | Cancelled        | I                | 10:27:06      |        |
|   |            |               |        |        |                |                                   |         |           |        |               |          |       |         |       |       |        |               |       |                  |                  |               |        |

(Figure 5.7)

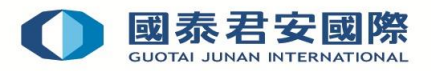

## 6. Order Status and Description

| Status                | Description                                                                               |
|-----------------------|-------------------------------------------------------------------------------------------|
| Queued                | Order is being queued up in Hong Kong Exchanges and Clearing Limited ("HKEX")             |
| Partial Filled        | Order is partially filled                                                                 |
| Fully Filled (Partial | Order is partially filled and partially cancelled because the unfilled part:              |
| Cancelled)            | 1) is cancelled by client;                                                                |
|                       | 2) is cancelled due to expiration; or                                                     |
|                       | 3) is rejected by HKEX                                                                    |
| Fully Filled          | Order is fully filled                                                                     |
| Rejected              | Order is rejected:                                                                        |
|                       | 1) by HKEX due to expiration;                                                             |
|                       | 2) by HKEX due to other reasons;                                                          |
|                       | 3) by GTJA to insufficient fund; or                                                       |
|                       | 4) by GTJA due to exceeded position limit.                                                |
| Cancelled             | Order is being cancelled by client;                                                       |
| Waiting Approval      | Order is waiting for credit approval due to insufficient fund or exceeded position limit. |

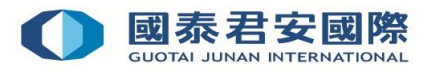

## 7. Cash Balance

You can view cash balance of your trading account with GTJA by pressing "Cash Balance" tab in the bottom of the Online Trading Platform (Figure 7.1).

| Order Status | Cash Balance | Open Position                                                                | Close Position                                                                             | Positi                             | on Summary                               | Histo                               | ry                                                     |
|--------------|--------------|------------------------------------------------------------------------------|--------------------------------------------------------------------------------------------|------------------------------------|------------------------------------------|-------------------------------------|--------------------------------------------------------|
|              |              |                                                                              |                                                                                            |                                    |                                          |                                     |                                                        |
|              |              | Account Balance                                                              | \$196                                                                                      | ,274.00                            | Floating Profit                          | / Loss                              | -\$147,600.00                                          |
|              |              | Commission                                                                   |                                                                                            | \$0.00                             | Total Profit / Lo                        | oss                                 | -\$147,600.00                                          |
|              |              | Exchange Fee and L                                                           | evy                                                                                        | \$0.00                             | Uncleared Che                            | que                                 | \$0.00                                                 |
|              |              | Deposit                                                                      | \$10,200                                                                                   | ,000.00                            | Total Equity                             |                                     | \$10,618,454.00                                        |
|              |              | Withdrawal                                                                   |                                                                                            | \$20.00                            | Initial Margin                           |                                     | \$181,243.00                                           |
|              |              | Trading Profit / Loss                                                        |                                                                                            | \$0.00                             | Maintenance N                            | largin                              | \$144,994.00                                           |
|              |              | Balance C/F                                                                  | \$10,618                                                                                   | ,454.00                            | Margin %                                 |                                     | 5,858.68                                               |
|              |              |                                                                              |                                                                                            |                                    | Surplus/Deficit                          | t                                   | \$10,437,211.00                                        |
|              |              | Remarks: The above in<br>this Company for the ex<br>shall prevail and be con | formation is for reference<br>kact details. In the event of<br>clusive as the governing ve | only. You<br>f any disc<br>ersion. | should refer to the<br>repancy between t | e Daily Consolic<br>he two, the Dai | lated Statement issued by<br>iy Consolidated Statement |

(Figure 7.1)

In the "Cash Balance" page, you can view the following information:

- Account Balance
- Commission Paid
- Trading Fees & Levy
- Deposit
- Withdrawal
- Trading Profit/Loss
- Balance C/F
- Floating Profit/Loss
- Total Profit/Loss
- Uncleared Cheque
- Total Equity
- Initial Margin
- Maintenance Margin
- Margin%
- Surplus/ Deficit

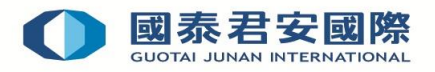

## 8. Open Position

You can view your open position status of your account by pressing "**Open Position**" tab in the bottom of the Online Trading Platform. (Figure 8.1)

|         |          |         |                 |                    |                |          |          |      |        | v -     |                |                |                  | -            |
|---------|----------|---------|-----------------|--------------------|----------------|----------|----------|------|--------|---------|----------------|----------------|------------------|--------------|
| Orde    | er Statu | s (     | Cash Balance    | Open Position      | Close Position | n Posit  | ion Sum  | mary |        | Histor  | у              |                |                  |              |
| Summary |          |         |                 |                    |                |          |          |      |        |         |                |                |                  | í.           |
| Action  | Prod     | Month   | Commodity       |                    |                | Call/Put | Strike   | Long | Short  | Net     | Bid Avg. Price | Ask Avg. Price | Market Price CCY | Floating P/L |
| Close   | СКН      | 2021-01 | (00001-CKH)CK H | IUTCHISON HOLDINGS | LIMITED        | Call     | 24.00    | 14   | 16     | -2      | 24.0000        | 23.8750        | 0.00 HKD         | 0.00         |
| Close   | нкв      | 2021-01 | (00005-HKB)HSB  | с                  |                | Call     | 24.00    | 12   | 27     | -15     | 21.2083        | 23.5185        | 18.20 HKD        | 0.00         |
| Close   | нкв      | 2021-01 | (00005-HKB)HSB  | с                  |                | 0        | 5        | -5   | 0.0000 | 23.5000 | 19.20 HKD      | 0.00           |                  |              |
|         |          |         |                 |                    |                |          |          |      |        |         |                |                |                  |              |
|         |          |         |                 |                    |                |          |          |      |        |         |                |                |                  |              |
|         |          |         |                 |                    |                |          |          |      |        |         |                |                |                  |              |
|         |          |         |                 |                    |                |          |          |      |        |         |                |                |                  |              |
|         |          |         |                 |                    |                | 1/1      | <b>-</b> | •    |        |         |                |                |                  |              |
|         |          |         |                 |                    |                |          |          |      |        |         |                |                |                  |              |

(Figure 8.1)

Inside page of "**Open Position**", you can view your open position summary and the details of your portfolio. (Figure 8.2)

- Summary
- Detail

| Orde               | er Statu | s (     | Cash Balance    | Open Position      | Close Position | n Pos    | ition Sum | imary |       | Histor | у              |                |                  |              |
|--------------------|----------|---------|-----------------|--------------------|----------------|----------|-----------|-------|-------|--------|----------------|----------------|------------------|--------------|
| Summary<br>Summary | / ~ J    | Month   | Commodity       |                    |                | Call/Put | Strike    | Long  | Short | Net    | Bid Avg. Price | Ask Avg. Price | Market Price CCY | Floating P/L |
| Close              | - ONIT   | 2021-01 | (00001-CKH)CK H | HUTCHISON HOLDINGS | LIMITED        | Call     | 24.00     | 14    | 16    | -2     | 24.0000        | 23.8750        | 0.00 HKD         | 0.00         |
| Close              | нкв      | 2021-01 | (00005-HKB)HSB  | C                  |                | Call     | 24.00     | 12    | 27    | -15    | 21.2083        | 23.5185        | 18.20 HKD        | 0.00         |
| Close              | нкв      | 2021-01 | (00005-HKB)HSB  | C                  |                | Call     | 23.00     | 0     | 5     | -5     | 0.0000         | 23.5000        | 19.20 HKD        | 0.00         |
|                    |          |         |                 |                    |                |          |           |       |       |        |                |                |                  |              |
|                    |          |         |                 |                    |                |          |           |       |       |        |                |                |                  |              |
|                    |          |         |                 |                    |                |          |           |       |       |        |                |                |                  |              |

1/1 🖛 🗪

(Figure 8.2)

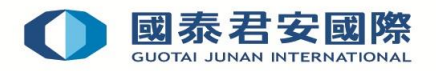

## 9. Close Position

You can view your open position status of your account by pressing "**Close Position**" tab in the bottom of the Online Trading Platform. (Figure 9.1)

Inside page of "Close Position", you can view your close position summary and the details of your portfolio.

| Summary Action Prod Month Commodity Call/Put Strike Long Short Net Bid Avg. Price Ask Avg. Price Market Price CCY Floating P/L<br>No Record | Order   | Status | Cast  | n Balance | Open Position | Close I | Position | Positio | n Summary | History        |                |                  |              |
|----------------------------------------------------------------------------------------------------|---------|--------|-------|-----------|---------------|---------|----------|---------|-----------|----------------|----------------|------------------|--------------|
| Action Prod Month Commodity Call/Put Strike Long Short Net Bid Avg. Price Ask Avg. Price Market Price CCY Floating P/L<br>No Record         | Summary | $\sim$ |       |           |               |         |          |         |           |                |                |                  |              |
| No Record                                                                                                    | Action  | Prod   | Month | Commodity | Call/Put      | Strike  | Long     | Short   | Net       | Bid Avg. Price | Ask Avg. Price | Market Price CCY | Floating P/L |
|                                                                                                    |         |        |       |           |               |         |          | No      | Record    |                |                |                  |              |
|                                                                                                    |         |        |       |           |               |         |          |         |           |                |                |                  |              |

(Figure 9.1)

## **10.** Position Summary

You can view your open position status of your account by pressing "**Position Summary**" tab in the bottom of the Online Trading Platform. (Figure 10.1)

Inside page of "Close Position", you can view your close position summary and the details of your portfolio.

| 0      | dor Sto | tuo     | Cook Dolonoo      | Open Regition        | Class Desition | Depitio | n Cummo  |            | liston     |             |                |                |     | -           |
|--------|---------|---------|-------------------|----------------------|----------------|---------|----------|------------|------------|-------------|----------------|----------------|-----|-------------|
|        | uer Sta | lus     | Casil Dalance     | Open Position        | Close Position | Fositio | in Summa | y r        | history    |             |                |                |     |             |
| Action | Prod    | Month   | Commodity         |                      | Call/Put       | Strike  | BF Total | Avg. Price | Today Long | Today Short | Bid Avg. Price | Ask Avg. Price | Net | P/L         |
|        | СКН     | 2021-01 | (00001-CKH)CK HUT | CHISON HOLDINGS LIMI | TED Call       | 24.00   | 0.00     | 0.00       | 14         | 16          | 24.0000        | 23.8750        | -2  | 0.00        |
|        | нкв     | 2021-01 | (00005-HKB)HSBC   |                      | Call           | 24.00   | 0.00     | 0.00       | 12         | 27          | 21.2083        | 23.5185        | -15 | -109,200.00 |
|        | нкв     | 2021-01 | (00005-HKB)HSBC   |                      | Call           | 23.00   | 0.00     | 0.00       | 0          | 5           | 0.0000         | 23.5000        | -5  | -38,400.00  |
|        |         |         |                   |                      |                |         |          |            |            |             |                |                |     |             |
|        |         |         |                   |                      |                |         | 1/1      |            |            |             |                |                |     |             |

(Figure 10.1)

## 11. History

You can view the order history of your account by pressing "**History**" tab in the bottom of the Online Trading Platform. (Figure 11.1)

| Order      | r Status                                                                    | ;       | Cash Balance      | Ope    | n Position     | Close   | Posit   | ion F    | Position Sur | nma y  | ł        | listory | /     |     | )   |        |            |            |              |                        |   |
|------------|-----------------------------------------------------------------------------|---------|-------------------|--------|----------------|---------|---------|----------|--------------|--------|----------|---------|-------|-----|-----|--------|------------|------------|--------------|------------------------|---|
| Please sel | lect sear                                                                   | ching ( | criteria: Date    |        | 2021-07-07     |         |         |          |              |        | _        |         | _     | _   |     |        |            |            |              | Refrest                | h |
| Order ID   | Market                                                                      | Prod    | Commodity         |        |                | Mo      | nth     | Call/Put | Order Type   | Strike | Buy/Sell | T+1     | Price | Qty | O/S | Filled | Avg. Price | Until      | Status       | Input Time             |   |
| <u>759</u> | нкех                                                                        | СКН     | (00001-CKH)CK HUT | CHISON | HOLDINGS LIMIT | TED 202 | 21-01   | Call     | 24.00        | Limit  | Sell     | No      | 23.00 | 2   | 0   | 2      | 23.0000    | Day        | Fully Filled | 2021-07-06<br>11:11:26 | ^ |
| <u>758</u> | нкех                                                                        | нкв     | (00005-HKB)HSBC   |        |                | 202     | 21-01   | Call     | 23.00        | Limit  | Sell     | No      | 23.50 | 5   | 0   | 5      | 23.5000    | Day        | Fully Filled | 2021-07-06<br>11:09:43 |   |
| <u>757</u> | нкех                                                                        | нкв     | (00005-HKB)HSBC   |        |                | 202     | 21-01   | Call     | 24.00        | Limit  | Buy      | No      | 23.20 | 2   | 0   | 2      | 22.2500    | Day        | Fully Filled | 2021-07-06<br>11:09:30 |   |
| <u>756</u> | HKEX HKB (00005-HKB)HSBC<br>HKEX CKH (00001-CKH)CK HUTCHISON HOLDINGS LIMIT |         |                   |        |                | TED 202 | 21-01   | Call     | 24.00        | Limit  | Sell     | No      | 24.00 | 14  | 0   | 14     | 24.0000    | Day        | Fully Filled | 2021-07-06<br>11:05:57 |   |
|            |                                                                             |         |                   |        |                |         | 1 / 2 🔙 | →        |              |        |          |         |       |     |     |        |            | 2024 07 00 |              |                        |   |

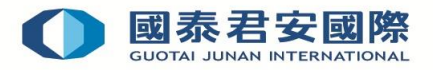

In this section, all the order entries within one month are available. There are 3 types of searching methods. (Figure 11.2)

- Date: By selecting a specific date, you can view the order entries in that day.
- Period: you can view the order entries within the specific period that you defined.
- Days: By selecting the number of days (7 days, 14 days or 30 days), you can view the order entries in the past 7 days, 14 days or 30 days being selected.

| 0          | rder S  | Status | ;     | Cash Balance                  | Open     | Position     | Close Po    | osition  | Positio       | n Summ | ary      | Н   | istory |     |     | >      |            |       |                  |                        |    |
|------------|---------|--------|-------|-------------------------------|----------|--------------|-------------|----------|---------------|--------|----------|-----|--------|-----|-----|--------|------------|-------|------------------|------------------------|----|
| Pleas      | e selec | t sear | ching | cinteria: Days                |          | 7 days 🗸 🕅   | cluding Too | lay)     | ,             |        |          |     |        |     | -   |        |            |       |                  | Refre                  | sh |
| Order      | ID Ma   | arket  | Prod  | Commodity Period              |          |              | Month       | Call/Put | Order<br>Type | Strike | Buy/Sell | T+1 | Price  | Qty | O/S | Filled | Avg. Price | Until | Status           | Input Time             |    |
| <u>880</u> | ни      | KEX    | ALB   | (09988 AL Days                | UP H     | IOLDING LTD. | 2021-06     | Call     | 157.50        | Limit  | Buy      | No  | 5.00   | 3   | 3   | 0      | 0.0000     | Day   | Waiting Approval | 2021-07-09<br>17:08:06 |    |
| <u>879</u> | ни      | KEX    | скн   | (00001-CKH)CK HUTC<br>LIMITED | HISON HO | DLDINGS      | 2021-01     | Call     | 30.00         | Limit  | Sell     | No  | 27.00  | 100 | 100 | 0      | 0.0000     | Day   | Waiting Approval | 2021-07-09<br>16:53:51 |    |
| <u>844</u> | ни      | KEX    | скн   | (00001-CKH)CK HUTC<br>LIMITED | HISON HO | DLDINGS      | 2021-01     | Call     | 30.00         | Limit  | Buy      | No  | 27.00  | 400 | 0   | 0      | 0.0000     | Day   | Cancelled        | 2021-07-08<br>03:32:38 |    |
| <u>843</u> | ни      | KEX    | скн   | (00001-CKH)CK HUTC<br>LIMITED | HISON HO | DLDINGS      | 2021-01     | Call     | 30.00         | Limit  | Buy      | No  | 27.00  | 400 | 0   | 0      | 0.0000     | Day   | Cancelled        | 2021-07-08<br>03:28:38 |    |
| <u>842</u> | ни      | KEX    | скн   | (00001-CKH)CK HUTC<br>LIMITED | HISON HO | DLDINGS      | 2021-01     | Call     | 30.00         | Limit  | Buy      | No  | 27.00  | 400 | 0   | 0      | 0.0000     | Day   | Cancelled        | 2021-07-08<br>03:04:00 |    |
| <u>841</u> | ни      | KEX    | скн   | (00001-CKH)CK HUTC<br>LIMITED | HISON HO | DLDINGS      | 2021-01     | Call     | 30.00         | Limit  | Buy      | No  | 27.00  | 400 | 0   | 0      | 0.0000     | Day   | Cancelled        | 2021-07-08<br>03:02:14 | -  |
|            |         |        |       |                               |          |              |             |          | 1/1 <         | >      |          |     |        |     |     |        |            |       |                  |                        |    |

<sup>(</sup>Figure 11.2)

## 12. LOGOUT

You are advised to logout immediately after using our system for security reason. You could use the below methods to logout the system:

- 1. Click "Logout" button (Figure 12.1) and choose "Yes" button to logout or
- 2. Close the Browser

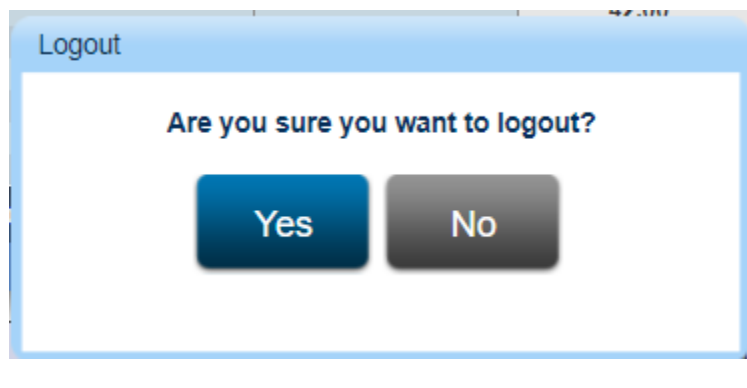

(Figure 12.1)

## -The End-